Open a web browser (Internet Explorer or Chrome) and go to the following site: https://ssl.clackamas.us

| Welcome to   |           |        |                                             |
|--------------|-----------|--------|---------------------------------------------|
| Clackama     | as County | Secure | Access Service                              |
| Username     |           |        | Please sign in to begin your secure session |
| Password     |           |        |                                             |
| Organization |           |        |                                             |

Enter your County/Windows username and password; the same login credentials you use to log into a work computer or kiosk. If you work for the Sheriff's department, in the **Organization** box use the down arrow and select **CCSO**. Click **Sign In**. <u>Note</u>: based on your security, links to software could vary on the "Welcome to the Clackamas County Portal"

| Welcome to the Clackamas County Portal, county\mstephens. |  |  |  |  |
|-----------------------------------------------------------|--|--|--|--|
| Web Bookmarks                                             |  |  |  |  |
| Outlook WEB Access                                        |  |  |  |  |
| Intranet Server                                           |  |  |  |  |
| Employee Self Service<br>Employee Self Service Portal     |  |  |  |  |
| WorkForce                                                 |  |  |  |  |

**Outlook Web Access (OWA)**: <u>Note</u>: not all employees will have access Outlook via SSL Remote Access. If you have security access, this gives you basic use of your email inbox. It is a simplified version of the Outlook program you see on your work computer so it may look a little different, but most of the same options are there. When you click on the OWA link for the first time, you may be asked to set your language and time zone. It also may ask you to sign in again with your domain credentials. Use county\*YourUsername* for the username and your County password.

**Intranet Server**: Opens another browser page with the County Intranet site.

**Employee Self Service (ESS):** Opens up the ESS Sign In page where you can sign in with your County/Windows username and password; the same login credentials you use to log <u>into</u> a work computer or kiosk. Still need help, email <u>EmployeeSelfService@clackamas.us</u> with your County Network ID, Name, and the best contact info for you.

Workforce: Use to fill out and submit your time card remotely.

## **SSL Remote Access**

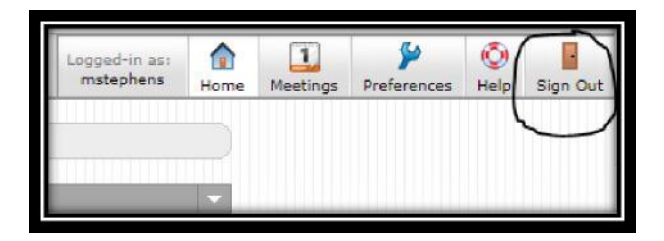

When you are finished accessing SSL remote services, choose **Sign Out** in the upper right corner and close your web browser. If you have any questions, contact the TS Helpdesk at 503-655-8346.